# User Manual

### InstaPay Portal Application for Lease Line Customer

(Payment of Lease Circuit bills By NEFT/RTGS to allotted Virtual account number - (VAN))

Version 1

## Index

**STEP by STEP Procedure for using Online Payment** 

**Process for Registration to Portal** 

Login to Dashboard

**Important Points to remember** 

**Steps for doing NEFT/RTGS Payment** 

#### **STEP by STEP Procedure for using BSNL Instpay Portal for Lease Circuit Bill Payment:**

BSNL is offering facility to pay Lease Circuit bills through NEFT/RTGS based

payment using Virtual Account Number (VAN) which will be allotted to

customer once registered.

Each BSNL Lease Circuit account will be assigned a unique VAN.

Your Virtual Account Number will be like BSNLLC + (10-Digit of your

account number) eg. BSNLLC1234567890

For availing the facility to use NEFT/RTGS payment following steps need to follow:

One time process includes below steps for getting Virtual Account number:

Step 1: Customer should Registration to the Instapay Portal

Step: 2 Login to Registered account

Step: 3 Virtual Account Number details and Profile information will be available

#### For doing the actual Online payment below steps will be executed:

Step: 4 NEFT/RTGS payment transfer should be made to the allotted Virtual account number

Step: 5 Receipt for the payment will be communicated through SMS/Email.

Step: 6 All the payment done can be monitored using Dashboard

### **Registration to Portal**

- **4** Open the web browser in your desktop or mobile.
- Wavigate to http://portal2.bsnl.in/instapay

#### Click on Register

| e portal2.bsnl. | in/instapay/                                  |                    |                                             |                  |                   |                    | ☆ 🎽               |
|-----------------|-----------------------------------------------|--------------------|---------------------------------------------|------------------|-------------------|--------------------|-------------------|
| ogle Ġ pay pr   | ıg - Google S                                 | Order Confirmation | android google play                         | Windows Phone De | 🔹 Apple Developer | Online SOAP Client | » Other bookmarks |
|                 |                                               |                    | Bha                                         | arat InstaP      | Pay               |                    |                   |
|                 |                                               |                    | Sign In                                     |                  |                   |                    |                   |
|                 |                                               |                    | User Type<br>Channel Partner Leased Circuit |                  |                   |                    |                   |
|                 |                                               |                    | Email ID                                    |                  |                   |                    |                   |
|                 |                                               |                    | Password                                    |                  |                   |                    |                   |
|                 |                                               |                    | LOGIN                                       | Forg             | ot Password?      |                    |                   |
|                 |                                               |                    |                                             | Register 🗸       |                   |                    |                   |
|                 | 2021 © BSNL. ITPC(Dev) Hyderabad. User Manual |                    |                                             |                  |                   |                    |                   |

4 Choose Lease Circuit Radio button and click Proceed

| Bha                                                                           | rat InstaPay                                                               |                      |
|-------------------------------------------------------------------------------|----------------------------------------------------------------------------|----------------------|
| Sign In User Type <ul> <li>Channel Partner</li> <li>Leased Circuit</li> </ul> |                                                                            |                      |
| Email ID                                                                      |                                                                            | Salaat Laaga Ciravit |
| Password<br>LOGIN                                                             | Select User Type<br>Channel Partner Leased Circum<br>Proceed<br>Register ~ | Select Lease Circuit |
| 2021 © BSNL.                                                                  | ITPC(Dev) Hyderabad. User Manual                                           |                      |

**4** Enter Account number and Circuit Id(optional)

4 enter code and click on submit

| Bharat InstaPay        |   |
|------------------------|---|
| Sign Up<br>Account No* |   |
| Enter Account No       |   |
| Circuit ID             |   |
| Enter Circuit ID       |   |
| Code* 8 5 6 1 4 1      |   |
| Enter the above code   | C |
| Back                   | т |

- Entered details are validated and few more inputs will be asked for registration.
- An SMS will be sent with OTP to Registered Mobile number linked to Account.
- **4** Enter the received OTP to complete the registration.
- **4** Registration success message will be displayed.

#### **Login to Dashboard**

- 4 Open the web browser in your desktop or mobile.
- ↓ Navigate to <u>http://portal2.bsnl.in/instapay</u>
- **4** Select Lease Circuit option
- 4 Enter your mail id and Password used while registration

| Bharat InstaPay                               |  |  |
|-----------------------------------------------|--|--|
| Sign In                                       |  |  |
| User Type Ochannel Partner 💿 Leased Circuit   |  |  |
| 1                                             |  |  |
| LOGIN Forgot Password?                        |  |  |
| Register ~                                    |  |  |
| 2021 © BSNL. ITPC(Dev) Hyderabad. User Manual |  |  |

Click on Login

4 On successful login, you will be navigated to Dashboard

Account details to be used for

|                                            | Bharat InstaPay                                                                        |                        |                                                     | <table-cell> Kadavergu Srikanth 🗸</table-cell> |  |
|--------------------------------------------|----------------------------------------------------------------------------------------|------------------------|-----------------------------------------------------|------------------------------------------------|--|
| Account<br>Details to be<br>used for doing | Dashboard Welcome to BSNL InstaPay Portal                                              | VAN account<br>Details | Bill Payment<br>Transaction<br>Details              |                                                |  |
| NEFT/RTGS<br>transaction                   | Account Details                                                                        | Accounts Existing      | Transactions                                        |                                                |  |
| Registered<br>Account                      | Bharat Sanchar Nigam Limited<br>Account No: BSNLLC7000388961<br>IFSC Code: SBIN0004266 | 1000284271             | Virtual Account No. Date No data available in table | Amount (₹)   1                                 |  |
| FIUIIle                                    | Profile                                                                                |                        | No records found                                    |                                                |  |

Dashboard gives below listed features to the users

- 4 Details required for making a RTGS/NEFT payment can be checked
- **4** All the NEFT/RTGS Bill Payment transactions can be viewed
- Profile information of the registered users
- **4** Editing the profile information.
- **4** Changing the password.
- 4 Generating new password in case user forgets the password
- **4** Dedicated Account number information.

#### **Important Points to remember:**

- 🖶 Virtual Account Number will be of 16 digits. First four Digits will
- be BSNL, followed by next two Digits as LC followed by 10 digit BSNL Lease circuit Account number
- For Example For LC customer with account number 1234567890 the Dedicated Account number will be BSNLLC1234567890
- Bill payment to be done using only NEFT / RTGS bank transfer to the registered VAN
- **4** Two bill payment transactions per day are allowed.
- Amount transferred for payment should be equal to or less than bill amount
- Once NEFT / RTGS amount transfer is done the amount will be credited to Lease circuit account as bill paid.
- If for any reason the transaction is failed, the amount will be returned back to the source account from which transaction was initiated.

#### **Steps for doing NEFT/RTGS Payment:**

- **User need to go to Bank page for doing the NEFT/RTGS Payment**
- 4 User should login to the Bank account using internet banking
- For the first time user need to Add Payee the details mentioned below to be used for adding Payee to the account
   Beneficiary Name: BHARAT SANCHAR NIGAM LIMITED
   IFSC CODE: SBIN0004266
   Account Number: (Dedicated Account number shared after registration)
   Type of Account: Current Type
- After successfully adding the Payee, user can make a NEFT/ RTGS amount transfer to the added Account.
- After successful payment, the amount will be credited as Bill paid for the lease circuit account.